Kotoutujan

Digipolku

## **OHJE:** Bussilippujen ostaminen verkossa (Matkahuolto)

Tämä ohjeistus on tehty Kotoutujan digipolku –hankkeessa tueksi asiakkaiden digiohjaukseen. Tämä ei ole palveluntuottajan virallinen ohje eikä palveluntuottaja vastaa ohjeen sisällöstä.

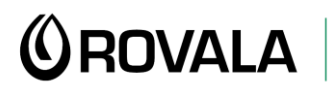

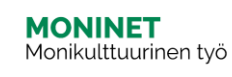

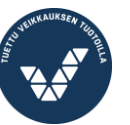

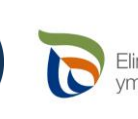

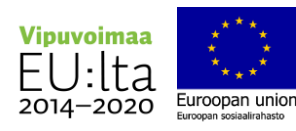

## Bussilippujen ostaminen verkosta

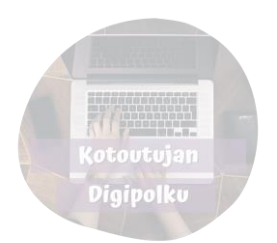

- Kaukoliikenteen eli eri kaupunkien välillä liikennöivien bussien liput voit ostaa Matkahuollon verkkosivuilta. Sieltä löydät eri liikennöitsijöiden (myös Onnibus) aikataulut samasta paikasta.
- Mene osoitteeseen <u>https://matkahuolto.fi</u> Etusivu näyttää tältä:

| Matkustajat Paketit Usein kysyttyä Asiakaspalvelu Blogi                                                               | FI SV EN (Q) Kirjaudu                                             |
|----------------------------------------------------------------------------------------------------|-------------------------------------------------------------------|
| Sarjapaketilla säästöä<br>sinulle, joka lähetät<br>paketteja useasti tai paljon<br>kerrallaan!<br>⊃sta Sarjapaketti → |                                                                   |
| 21.6.2022 Matkahuolto puolittaa päästönsä 2030 mennessä ja yhtiö luopuu fossiilisista polttoaineista omissa autoissa  | an jo ensi vuonna Kaikki uutiset →                                |
| Osta liput - hae aikataulut Osta ja lähetä paketti   Mistā → Mihin                                                    | Seuraa pakettia<br>Täytä kenttään lähetystunnus.<br>Esim. MH12345 |
|                                                                                                    |                                                                   |

## Pääset etsimään bussiaikatauluja täältä.

Mistä: kirjoita tähän kohtaan, mistä haluat matkustaa. Kun alat kirjoittaa paikkakunnan nimeä, ohjelma tarjoaa sinulle vaihtoehtoja, joista sinun pitää valita oikea klikkaamalla.

Mihin: kirjoita tähän kohtaan, mihin haluat matkustaa. Kun alat kirjoittaa kaupungin nimeä, ohjelma tarjoaa sinulle vaihtoehtoja, joista sinun pitää valita oikea klikkaamalla.

Valitse kalenterista päivämäärä, jolloin haluat lähteä.

Klikkaa sitten "Hae aikatauluja"

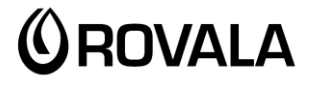

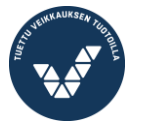

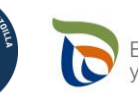

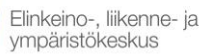

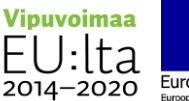

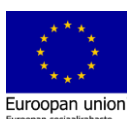

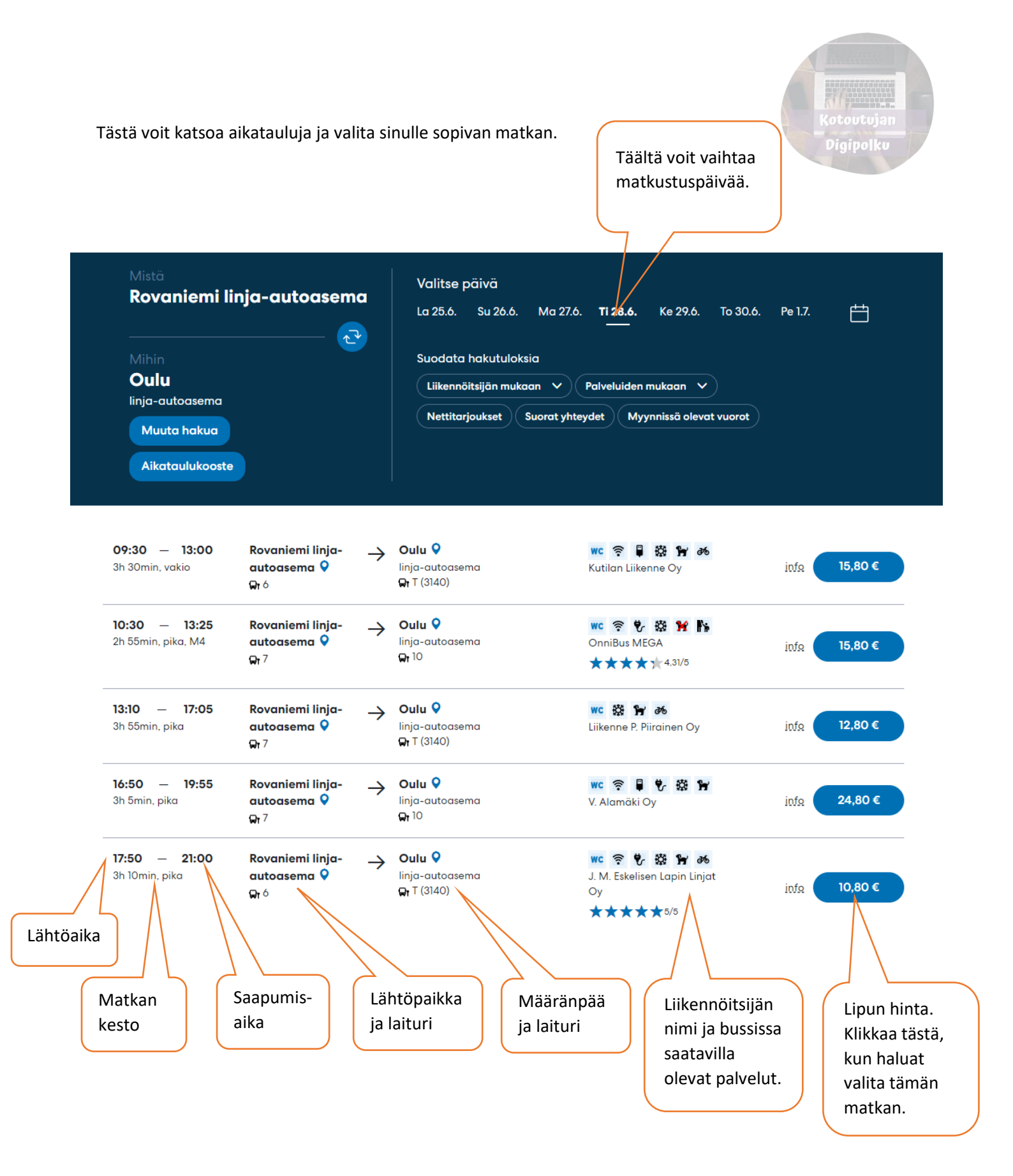

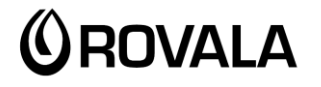

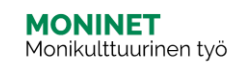

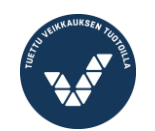

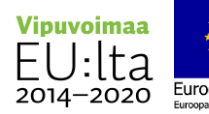

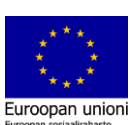

Seuraavaksi valitset lipputyypin

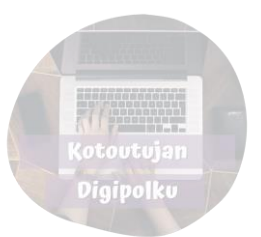

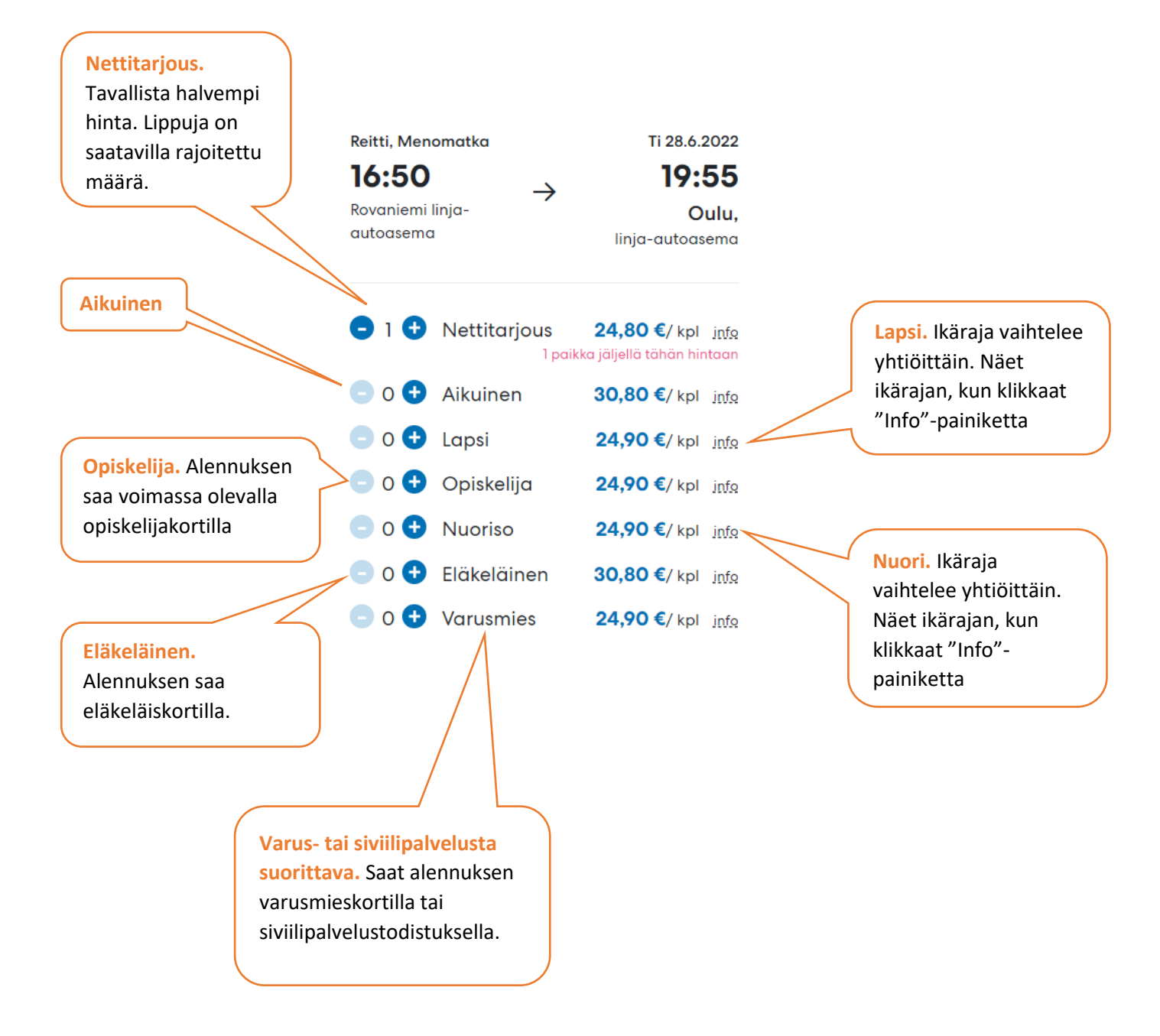

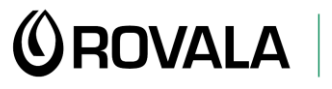

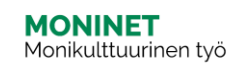

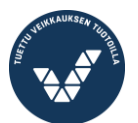

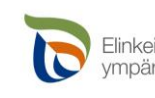

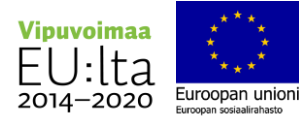

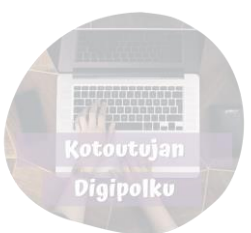

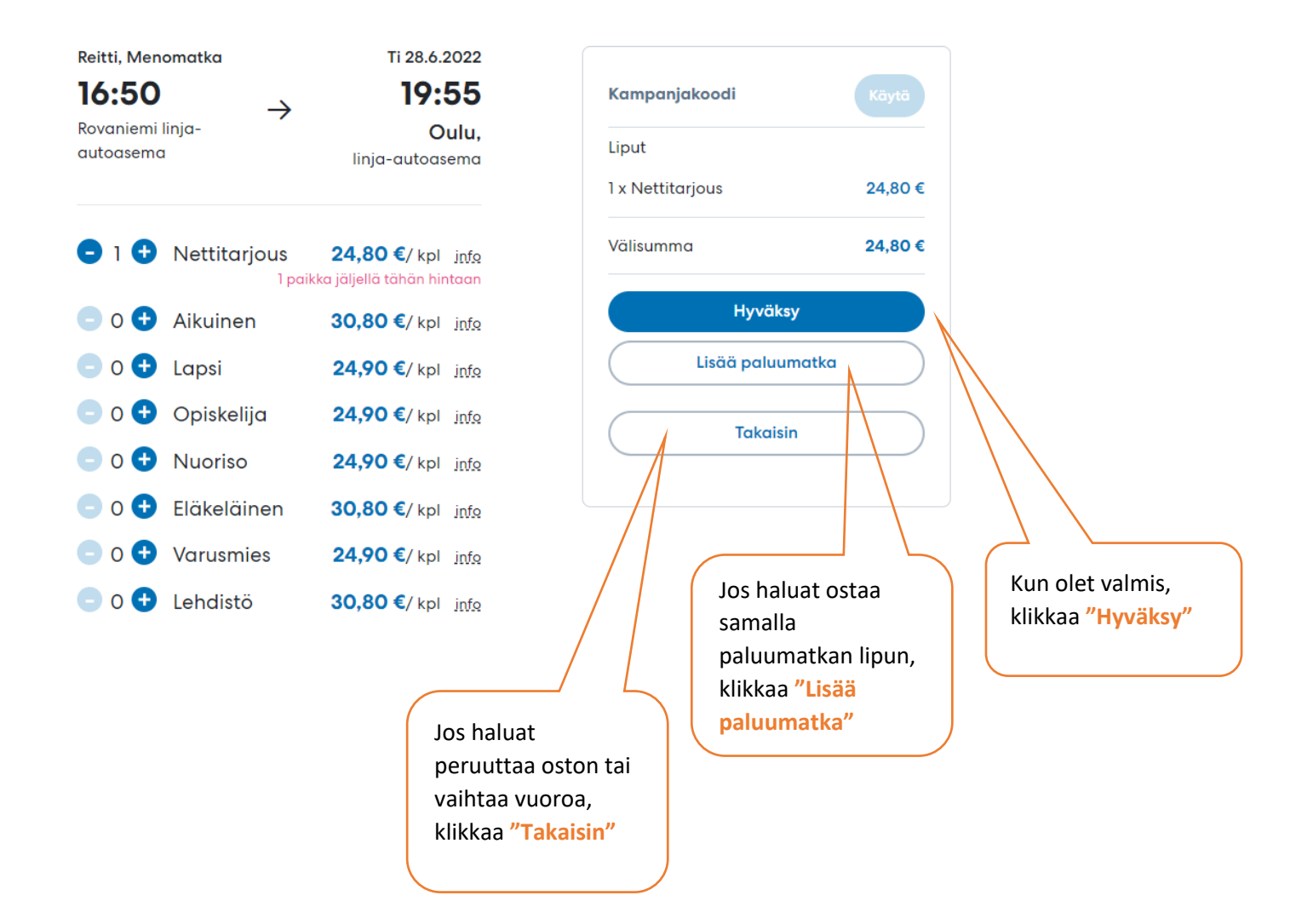

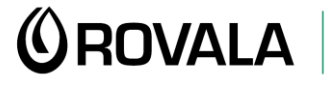

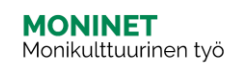

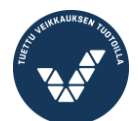

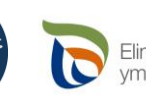

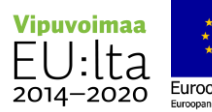

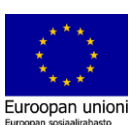

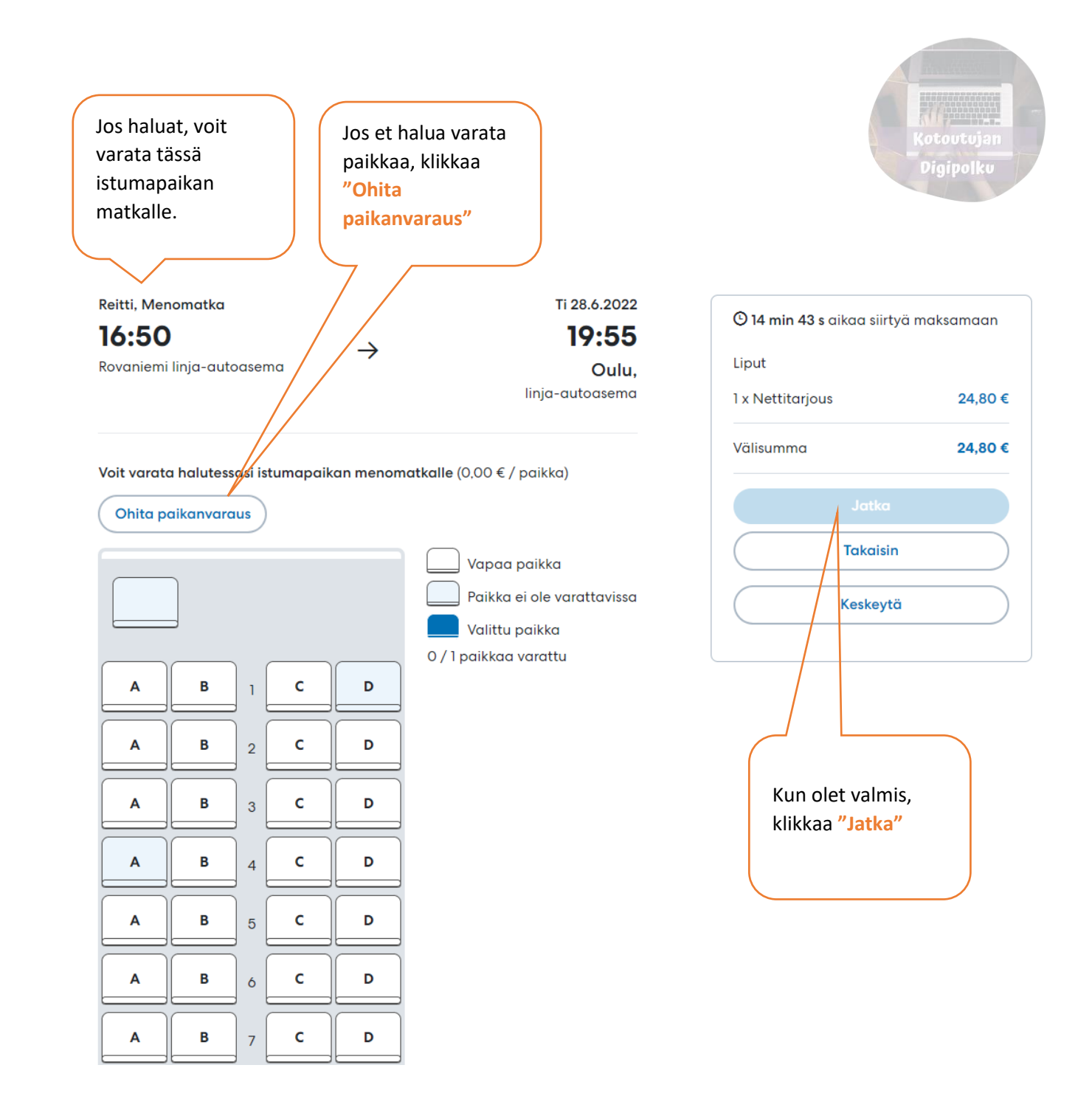

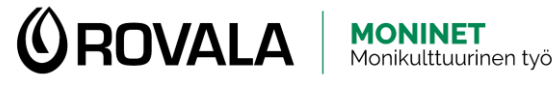

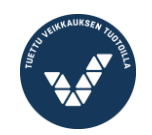

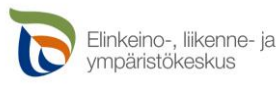

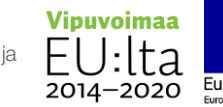

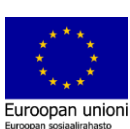

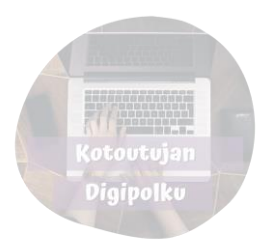

| Reitti, Menomatka                                                                                                    | Ti 28.6.2022<br><b>19:55</b>                              | 🕲 11 min 11 s aikaa siirtyä n | naksamaan                      |
|----------------------------------------------------------------------------------------------------|-----------------------------------------------------------|-------------------------------|--------------------------------|
| Rovaniemi linja-autoasema 🔽                                                                                                    | <b>Oulu,</b><br>Iinja-autoasema                           | Liput<br>1 x Nettitarjous     | 24,80 €                        |
|                                                                                                    |                                                           | Välisumma                     | 24,80 €                        |
| Syötä vähintään yhden matkustajan etu<br>kerrot kuljettajalle bussiin noustessasi. Es<br>mahdolliset alennuskortit.                                                                             | - ja sukunimi, jotka<br>itä kuljettajalle samalla<br>jnfΩ | Jatka<br>Takaisin             |                                |
| Matkustan nimitiedon sijasta mieluumm                                                                                                    | in muulla tunnisteella                                    | Keskeytå                      |                                |
| <b>Matkustaja 1</b><br>Nettitarjous                                                                                                    |                                                           |                               |                                |
| Etunimi Sukuni                                                                                                    | <u>mi</u>                                                 |                               |                                |
|                                                                                                    |                                                           | Kun ol<br>klikkaa             | et valmis,<br>" <b>Jatka".</b> |
| Kirjoita tähän <b>etu- ja sukunimesi</b> ja<br>bussinkuljettajalle, kun nouset kyyt<br>POIKKEUS: OnniBusin vuoroilla tark<br>varaustunnus, joka on kuitissa. Kui<br>sähköpostiin oston jälkeen. | kerro ne<br>;iin.<br>;istetaan<br>tin saat                |                               |                                |

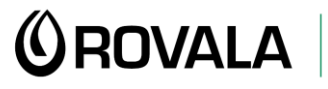

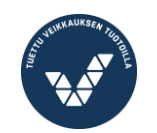

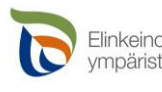

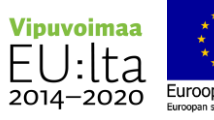

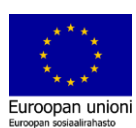

Kun olet kirjoittanut sähköpostiosoitteesi, pääset valitsemaan maksutavan. Maksa matkasi ja saat sen jälkeen matkaliput sähköpostiisi.

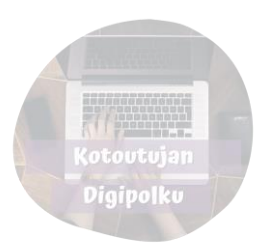

| Tunniste: Antt                                                                 | i Asiakas                                                                                                    |                                                                                                    | Liput                      |
|--------------------------------------------------------------------------------|----------------------------------------------------------------------------------------------------|----------------------------------------------------------------------------------------------------|----------------------------|
| Reitti, Menomo                                                                 | atka                                                                                                    | Ti 28.6.2022                                                                                                    | 1 x Nettitarjous 24,80 €   |
| 16:50                                                                          | $\rightarrow$                                                                                                    | 19:55                                                                                                    |                            |
| Rovaniemi linja                                                                | a-autoasema                                                                                                    | Oulu,                                                                                                    | Välisumma 24,80 (          |
| Laituri / pysäkł<br>Vuoro Rovanie<br>Liikennöitsijä V                          | ki 7<br>mi - Helsinki , pika<br>. Alamäki Oy                                                                                                | inja-autoasema                                                                                                    | Takaisin                   |
| Ostamal<br>liikennöil<br>ohjeistus<br><u>Nettitarj</u><br>Matkahuollon         | la lipun sitoudun noudat<br>tsijöiden ja kuljettajan te<br>ta. Olen lukenut ja hyväk<br>ouslipun erityisehdot.<br>nettilippu on paperiton l | tamaan viranomaisten,<br>rveysturvallisuuteen liittyvää<br>synyt <u>Nettilipun ehdot</u> ja<br>ippu. Kuljettaja tarkistaa |                            |
| tunnisteen per                                                                 | uden joko antamasi nime<br>usteella.                                                                                                    | en tai vapaavalintaisen                                                                                                   |                            |
|                                                                                |                                                                                                    |                                                                                                    | Kirjona sinan              |
| Sähköpostioso<br>ry maksam                                                     | ite * (pakollinen)<br>naan verkkopank                                                                                                    | cissa:                                                                                                    | tähän.                     |
| Sähköpostioso<br>ry maksan                                                     | ite * (pakollinen)                                                                                                    | cissa:                                                                                                    | tähän.                     |
| Sähköpostioso<br>ry maksan<br>Co<br>Aktia                                      | ite * (pakollinen)                                                                                                    | cissa:                                                                                                    | tähän.                     |
| Sähköpostioso<br>ry maksan<br>O<br>Aktia<br>C<br>Maktia                        | ite * (pakollinen)                                                                                                    | cissa:                                                                                                    | sähköpostiosoite<br>tähän. |
| Sähköpostioso<br>ry maksan<br>Conaco<br>Aktia<br>Comaco<br>ry maksan           | ite * (pakollinen)                                                                                                    | issa:                                                                                                    | sähköpostiosoite<br>tähän. |
| Sähköpostioso<br>ry maksan<br>Con<br>Aktia<br>DmaOp<br>ry maksan<br>Mastercard | ite * (pakollinen)                                                                                                    | issa:                                                                                                    | sähköpostiosoite<br>tähän. |
| Sähköpostioso<br>ry maksan<br>Co<br>Aktia<br>CmaOp<br>ry maksan<br>Masteran    | ite * (pakollinen)                                                                                                    | sulla:                                                                                                    | sähköpostiosoite<br>tähän. |

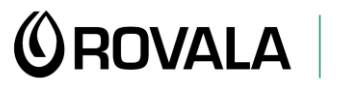

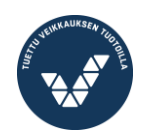

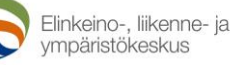

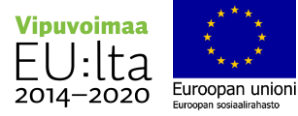